## 安全にお使いいただくために

このたびは本機をお買い上げいただきまして、誠にありがとう ございます。ご使用前に必ず、この「安全にお使いいただくために」をよくお読みください。また、本書をお読みになった後は、いつでも見られるように大切に保管してください。

取扱いを誤った場合に、死亡または 重傷を負う恐れのある警告事項が書 ▲ 警告 かれています。安全に使用していた だくために、必ずこの警告事項をお 守りください。

- 便が出ている、発熱している、へんな臭いがするなどの異常が発生した場合は、ただちに USB ケーブルを 外し、最寄りのパーソナル機器修理受付センターにご 連絡ください。
- 落としたり、ぶつけたりして、強いショックを与えな いでください。万一、本体が破損した場合は、最寄り のパーソナル機器修理受付センターにご連絡ください。
- •万 -、表示画面が破損して中の液晶(液体)が漏れた 場合は、絶対に触れないでください。万一、口に入っ た場合はすぐにうがいをして医師と相談してくださ また、もし液晶が手や衣服などに付着した場合は、直

ちに石鹸で洗い流してください。

● 本機を分解したり、改造したりしないでください。火 災や感電の原因になります。

● USBケーブルは、使い方を誤ると火災や感電の原因 になります。次のことは必ずお守りください。 束ねたり、結んだりしない。 濡れた手で USB ケーブルを抜き差ししない。

プラグはコネクタの奥まで確実に差し込む。

● USB ケーブルを傷つけたり、破損したり、加工した りしないでください。また、重い物を載せたり、引っ ぱったり、無理に曲げたりしないでください。火災や 感電の原因になります。

- 電池は使い方を誤ると電池の破裂、液漏れにより、周 囲の汚損やけがの原因になることがあります。次のこ とは必ずお守りください。
- 分解しない。
- 加熱しない、火の中に投入しない。

充電しない。 本機に使用しているリチウム電池を取り外した場合 は、子供がリチウム電池を誤って飲むことがないようにしてください。また、電池は幼児の手の届かないと ころに置いてください。 、子供が飲み込んでしまった場合は、直ちに医師 と相談してください。

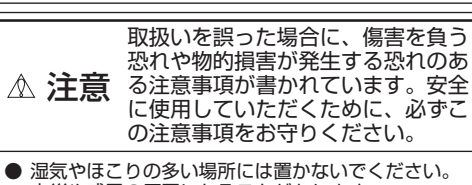

火災や感電の原因になることがあります。 ● ぐらついた台の上や傾いた所など不安定な場所、振動

の多い場所には置かないでください。落ちたり、倒れたりして、けがの原因になることがあります。

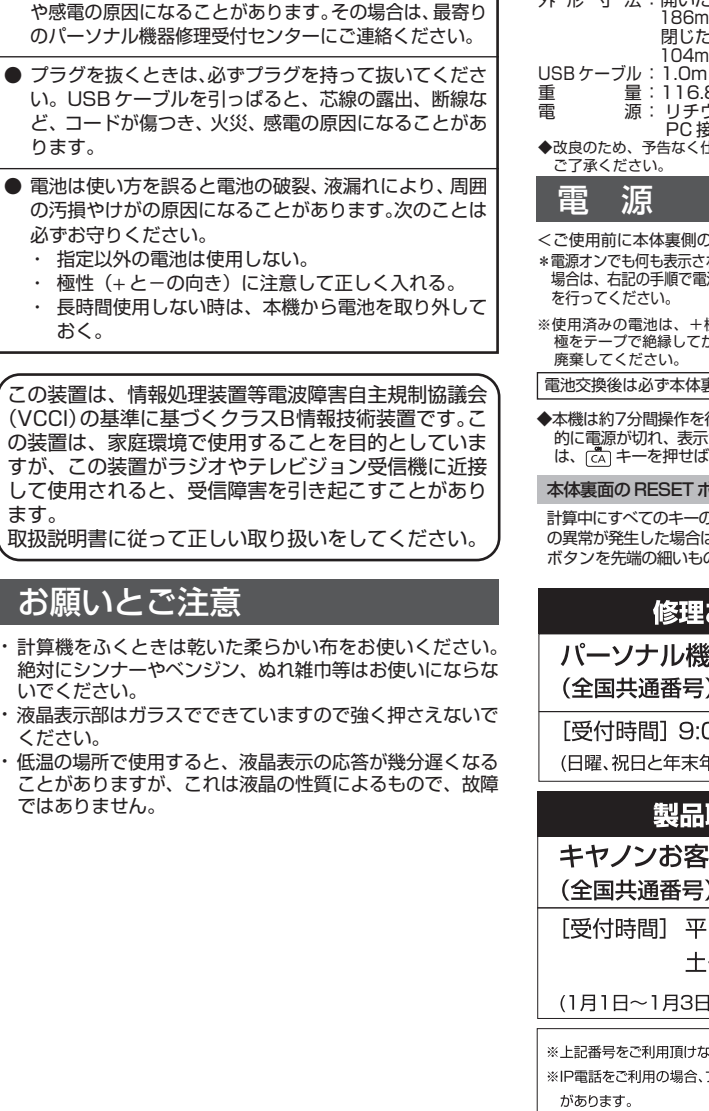

● 本機の上には重い物を載せないでください。

● 本機の内部に、水や液体、異物(金属片)が入ると、火災

## キヤノン「LS-100TKM」 式 - マランフロン (100 円00 円00 円00 円00 円00 戸 液晶表示10桁 : 置数、被演算数/演算数;10桁結果;上位桁優先10桁 : 0℃ ~ 40℃ :開いた状態 186mm(奥行)X65mm(幅)X65mm(高さ) 外形寸法

閉じた状態 104mm(奥行)X38mm(幅)X38mm(高さ)

ル・1.0m
 ゴー16.8g
 源: リチウム電池(CR2032)×1個
 PC 接続時はバスパワーによる電源供給

◆改良のため、予告なく仕様の変更を行うことがありますので、あらかじめ ご了承ください。

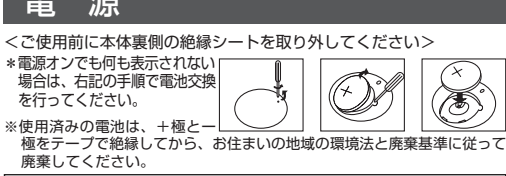

電池交換後は必ず本体裏面の RESET ボタンを押してください。

◆本機は約7分間操作を行いませんと、むだな電源消費を防ぐために自動 かいて電気が切れ、表示が消えます(オート/バワーオフ機能)。この場合 は、「(広) キーを押せば、再び電源が入ります。

#### 本体裏面の RESET ボタン

表演

示 算 桁 数 使用温度範囲

計算中にすべてのキーの機能が働かなくなる等 の異常が発生した場合は、本体裏面のRESET ボタンを先端の細いもので押してください。

修理お問い合わせ専用窓口

パーソナル機器修理受付センタ-

(全国共通番号) 050-555-99088

[受付時間] 9:00 ~ 18:00 (日曜、祝日と年末年始弊社休業日は休ませていただきます)

### 製品取扱い方法ご相談窓口

### キヤノンお客様相談センター (全国共通番号) 050-555-90025 [受付時間] 平日 $9:00 \sim 20:00$ 土·日·祝日 10:00 ~ 17:00

(1月1日~1月3日は休ませていただきます)

※上記番号をご利用頂けない場合は、043-211-9632 をご利用ください。 ※IP電話をご利用の場合、プロバイダーのサービスによってはつながらない場合

※上記記載内容は、都合により予告なく変更する場合があります。予めご了承 ください。

> 2008年5月1日現在 キヤノンマーケティングジャパン株式会社

# 保証規定

- 使用説明書、本体注意ラベルなどの注意書きに従った正常な使用状態で保 1. 証期間中に、万一故障した場合は、本保証書を本製品に添付のうえ、弊社 または表記の販売店までご持参あるいはお送りいただければ、無料で修理 または機械交換を行います。なお、この場合の交通費、送料および諸掛か りはお客様のご負担となりますので、予めご了承願います。 2
- 保証期間中でも次の場合は有料修理となります。 (1) 取扱上の不注意、誤用による故障および損傷(表示画面のガラス割れ 等)
- (2) 不適切な移動・落下等による故障および損傷
- (3) 弊社または表記の販売店以外での修理、改造による故障および損傷 (4) キヤノン製以外の消耗品や部品の使用に起因して生じた本体の損傷、 故障および障害
- (5) 火災、地震、水害、落雷、その他の天災地変、公害や異常電圧による 故障および損傷 (6) 本保証書の提示がない場合
- (7) 本保証書にお買上年月日、お客様名、販売店名の記入のない場合ある いは字句を書き換えられた場合
- (8) 接続している他の機器に起因して故障が生じた場合
- お客様に迅速かつ確実なサービスをお届けするため、同一機種または弊社 З. 規定に従い同等程度の仕様製品との機械交換方式を採用しています。なお、 故障状況により部品交換方式を採用させていただく場合がございますの で、予めご了承願います。
- 消耗品類は、本保証書による保証の対象とはなりません 5.
- 本製品の故障または本製品の使用によって生じた直接、間接の損害につい ては、弊社ではその責任を負いかねますので、ご了承願います。 転居、譲り受け、贈答等の場合で表記の販売店に修理を依頼できない場合 6.
- には、弊社にお問合せください。
- 本保証書は日本国内においてのみ有効です。 7 This warranty is valid only in Japan
- 本保証書は再発行いたしませんので、紛失しないよう大切に保管してくだ 8. さい。
- 本保証書は、以上の保証規定により無料修理をお約束するためのもので、 これにより弊社及び弊社以外の事業者に対するお客様の法律上の権利を制 限するものではありません。
- 保証期間経過後は弊社規定の修理・交換料金を申し受けます。 保証内容や修理のお問い合わせは、パーソナル機器受付センターまでお願 \*

い致します。 © CANON ELECTRONIC BUSINESS MACHINES (H. K.) CO., LTD. 2008 PUB. E-IJ-1104 <sup>®</sup> PRINTED IN CHINA

## 2つのモードが選べます

本機には、通常の電卓として使用する計算モードと、テンキーとして使用するPC入力モードの2つ のモードがあります。パソコンに接続していない時は、計算モードになります。USBケーブルでパ ソコンに接続中は、
「PC/##」キーで2つのモードを切替えることができます。

## <u>計算モード</u>

| 計算モードにした際には、電卓としての機能がその                                   | Dまま使えます。また、計算結果をパソコンに送信                               |
|-----------------------------------------------------------|-------------------------------------------------------|
| することができます。                                                |                                                       |
| ・Del         小数点切替えキー:演算結果の小数点以下の<br>桁数を指定するキーです。指定位置は、キー | <u>PC関連キー</u>                                         |
| を長押しして、小数点以下0,2,3桁,<br>F(浮動小数点)から選択可能です。(はじめ              | PC/計) PC/計算モード切替えキー: PC 入力モード<br>として使用する場合と、通常の電卓として使 |

- ト (序動小気点) かったいってい、 例:小数点以下2桁指定
- 1 234 456 457.23 (457.23) 電源オン / クリアオールキー:電源を入れる
- CA 時に押すキーです。計算中にこのキーを押す と、計算をクリアします。
- 入力訂正キー:入力した数値を訂正するキ [ CI/C ] です。誤って数値を入力した直後にこのキー を押すと表示がクリアされるので、正しい数 値を入力し直すことができます。2回続けて 押すと、計算途中の内容を全てクリアできま
- パーセント・プラス・マイナスキー:パーセント計算、割増し、割引き計算を行う時に使 [%±] います。
- 用する場台と、 用する場合を、このキーで切替えます。
- (迷信)送信キー:計算結果をパソコンに送信する キーです。

## 計算結果の送信方法

- 計算結果がディスプレイ画面に表示された状態で、 \_\_\_\_\_を押します。
- ※ パソコンと接続していない時は、\*\* パソコンと接続していない時は、 となります。
- ※ 計算結果を送信中に、キーを押しても無効となる場合 があります。
- ※ 送信できるのは数値のみで、3 桁位取りマークや、= などの計算状態表示シンボルは送信できません。
- ※ エラー中(Eシンボル点灯中)は送信できません。 データ送信中に異常が発生した場合、画面に「Error」
- ◆計算を始める前に、必ず ▲ キーを押してください。 計算例 🖩 操作 🗹 表示旧版的 CA 0. 140 - 25 + 22 = 137140 - 25 - 22 = 137.  $2x^2 3 = 6$ 2×2 ∞3= 6. CA  $-152 \times +989 = -53$ **−**152 × **+**98 ≥ 9 **=** -53. 9÷5x3.2+7−1=11.76 9 € 5 ≥ 3 ⊆ 2 € 7 € 1 € 11.76) (2+4)÷3x8.1=16.2 2⊕4€3×8⊡1≡ 16.2) 自乗・べき乗 ○の後続けて ■ キーを (n-1) 回押すと、n 乗が得られます。  $4^3 = 64$ 4 🛛 = = 64.) 逆数計算 キーを続けて押せば、逆数を求められます。 = 0.5 | 2 + • 0.5) アンダーラインがひかれた数字が自動的に定数となります。 定数計算 2<u>+3</u> =5 2 🕀 3 🗉 5) 4<u>+3</u> =7 7. 4 Ξ 1 🗆 2 🖃 1<u>--2</u> =--1 \_1) 2-2 =0 0. 2 Ξ 2x3 =6 2 🛛 3 🖃 6.) <u>2x</u>4 =8 4 🗉 8. 6<u>÷3</u> =2 6 🕀 3 🖃 2) 9÷3 =3 3.) Ξ パーセント計算① 00の27%は?

| 計算例 🌐                                                                                                    | 操             | 作 🗹                       |                    | 表示           | 12755 <b>78</b> 90. |  |
|----------------------------------------------------------------------------------------------------|---------------|---------------------------|--------------------|--------------|---------------------|--|
| パーセント計算②<br>11.2は56の何%?                                                                                                    |               |                           |                    |              |                     |  |
| $\frac{11.2}{56}$ x 100 = 20                                                                                                    | 11 \cdots 2 🕩 | 56 🗺                      |                    | (            | 20.)                |  |
| 割増し計算<br>1,200+(1,200 x 17.5%)<br>= 1,410                                                                                                    | 12 🗠 🗠 🕂      | 17 📼 5 🖸                  | 6±)                | (            | 1'410.)             |  |
| 割引き計算<br>1,200-(1,200 x 17.5%)<br>= 990                                                                                                    | 12 📭 📭 🗲      | 17 🖂 5 🗈                  | š±]                | (            | 990.)               |  |
| マーハーノリー<br>次の場合は、オーバーフローサイン(E)を表示して、以降の<br>置数、演算を停止します。オーバーフローは CMC キーを押し<br>て解除してください。<br>(1)演算結果の整数部が10桁を超えた場合<br>演算結果は上位10桁のみを表示し、下位桁はカットされます。その<br>とき演算結果に小数点が表示されます。最上位桁から小数点までの桁<br>数を数えると、カットされた下位桁の桁数を知ることができます。 |               |                           |                    |              |                     |  |
| 計算例                                                                                                    | Ŋ             | 操                         | 作 /                | 表            | 示                   |  |
| 1,234,567,890 x 10,000<br>= 12,345,678,900,000<br>⊥ラ1                                                                                                    |               | 1234567<br>( <sup>E</sup> | 890 ⊠ 1<br>1'234.5 | 0000<br>6789 | ■<br>0)             |  |
| (2)除数が0の除算を行った場合                                                                                                    |               |                           |                    |              |                     |  |
|                                                                                                    |               |                           |                    |              |                     |  |

# Canon

LS-100TKM 使用説明書

バックスペースキー:表示された数値を1桁 BS ずつずらし最下位桁をクリアするキーです。 誤って入力した時に、1桁ずつ訂正すること ができます。

が表示され、データが送信できなくなります。その際 には 🔤 キーを押せば送信中の数値が画面に表示され、 □ キーを押せば数値がクリアされ、画面に [0.] が表 示されます。

## PC入力モード (NumLock 非連動対応)

USB ケーブルでパソコンに接続した状態で [POWH] キーを押し、PC 入力モードにします。 (PC入力モード時は、ディスプレイ画面に「PC入力モード」と表示されます。)

#### 【NumLock 機能】

PC入力モードで この を押すと、NumLock オン・オフの切替えが出来ます。 NumLock オン時には液晶に「Num」が表示され、数字 (0~9)やキーに 対応するコード:+、-、\*、/、=、、(小数点)、、(コンマ)、ESC、決定、BS、 をパソコンに送信できます。

NumLockオフ時にはディスプレイ画面には「Num」は表示されず、数字キ をカーソルキーとして使用することができ、簡単にウィンドウをスクロールさ せることができます。(数字キーの右端に印刷されている機能:Home、End、 PgUp、PgDn、Ins、Del、←、→、↑、↓を使用することができます)。 ※ 詳細は、右図をご参照ください。尚、PC入力モードで右図のキー以外の

キーを押しても無効となります。 ※ NumLock オン時でも、パソコンの一部のキーがテンキーモードになるこ となく、アルファベット等の文字入力ができます(NumLock非連動対応)。<NumLockオン時>

### 注意

- パソコンがスクリーンセーバーモードに入った時は、いずれかのキーを押してパソコンを通常の状態に復帰させることができます。(パソコン のスタンバイモードの解除はできません。)
- 計算モード時: \*\*\* キーを押すと、パソコンを通常の状態に復帰させることができます。
- PC 入力モード時:PC 入力モード時に機能するキーであれば、どのキーを押してもパソコンを通常の状態に復帰させることができます。
   パソコンの入力設定が「かな入力」、入力モードが「ひらがな」の場合、「=」「、」が「ほ」「ね」とかな文字で入力されます。この現象を防ぐには、 入力モードを「英数モード」にしてご使用ください。
- PC入力モード時に、USBケーブルがパソコンにしっかり接続されていないなどの問題があった場合、本体のディスプレイ画面はPC入力モードの \* ままですが、データがパソコンに送信されません。

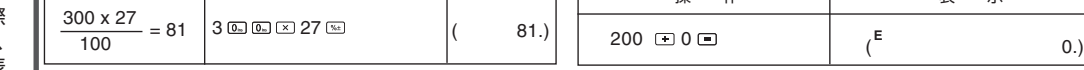

摱 作

## パソコンとの接続方法

パソコンと接続して使うには、以下の手順に従ってUSBケーブルで本機とパソコンを接続します。

1 パソコンの USB ポートに、USB ケーブルを接続します。

※ 必ず、パソコン本体の USB ポートに接続してください。パソコン本体以外の USB ポートで は正常に動作しない場合があります。

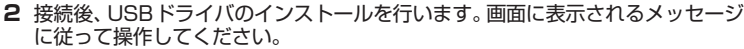

使用するパソコン (OS) によっては、自動的にUSB ドライバのインストールが行われます。 ※ 本機のキー使用中に USB ケーブルの抜き差しはしないでください。

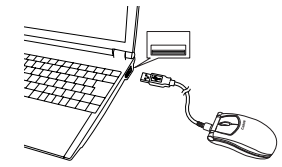

表 示

注意

※ 接続作業は、必ず本体に電池を入れた状態で行ってください。

## マウスについて

テンキーとして開いた状態でもマウス機能はお使いいただけます。計算途中でメールのチェックを行 う時など、わざわざ計算機画面を閉じる手間が省けてスムーズに作業を行うことができます。

※ 光学センサーは、透明な素材(ガラスなど)や、光を反射する素材(光沢のあるビニールや鏡など)の上では正しく動作しない場合 があります。また規則正しいパターンの上ではトラッキング能力が低下する場合があります。その場合は、このような素材の上を避 けるか、市販の光学マウス対応マウスパッドなどをご使用ください。

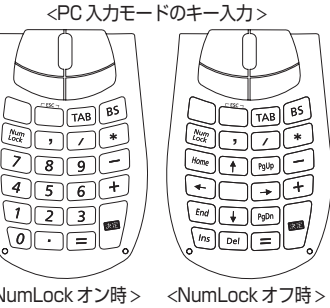

## 動作環境

### • OS

- Windows XP の場合 Windows® Me/2000 Professional/XP/Windows Vista™の日本語版がプレインストールされていること ● パソコン 【スタート】→【コントロールパネル】→【プリンタとその 6【検索しないで、インストールするドライバを選択する】を 以下の条件を充たす IBM PC/AT 互換(DOS/V)機 クリックし、【次へ】をクリックします。 他のハードウェア】の順にクリックします。 ① Windows® Me/2000 Professional/XP/Windows Vista™の日本語版が動作可能で本体に USB ポート 2【コントロールパネルを選んで実行します】の【キーボー を装備しているもの 8 ド】をクリックします。 ② 日本語キーボードを有しているもの ○次の時間で最適のドライバを検索するなジ 下がきっかりおかだます。 イバジーンストールを検索で、ラムーバブルメディアやローカル」だえから検 イバジーンストールを検索で、 ※ その他、Windows<sup>®</sup> Me/2000 Professional/XP/Windows Vista<sup>™</sup>が推奨する動作環境に準拠。
   ※ 機器の構成により正常に動作しない場合があります。
   ※ Windows<sup>®</sup> 3.1/95/NT/98/98 SE上では動作しません。 他のOS(Windows® 3.1/95/NT/98/98 SE等)から Windows® Me/2000 Professional/XP/Windows Vista™ にバージョンアップされたパソコンでの動作保証はいたしません。 Microsoft® Windows® は、米国 Microsoft Corporationの米国及びその他の国における登録商標です。 \* (RAD) (2019) Notes 7 【互換性のあるハードウェアを表示】 チェックボックスをオ IBM PC/AT は米国 IBM 社の登録商標です。 フにします。次に、【製造元】ボックスの一覧から【(標準キー その他の会社名および製品・サービス名は、それぞれを表示するためだけに引用されており、それぞれ各社の登録商標ある ボード)】をクリックし、【モデル】 ボックスの一覧から現在 いは出願中の商標である場合があります。 お使いの日本語キーボード名をクリックします。そして 3 【ハードウェア】 タブをクリックし、 【デバイス】 に表示さ 【次へ】をクリックします。 キーボードの入力がおかしい時には れている英語キーボードの名前をクリックします。次に、 Windows Me/2000/XP/Windows Vista™をご使用の場合、USB接続の外部入力機器(日本語キーボード 【プロパティ】をクリックします。 Windows Me/2000/XP/Windows Visia<sup>111</sup>をご使用の場合、050 夜枕の外向人力成都(ロ4中14-11-1-やテンキー等)を接続すると、Windows Me/2000/XPが英語101/102キーボードと認識し、接続されて いる全てのキーボードが英語101/102キーボード配列で動作する場合があります。この場合デバイスマネー ジャーに表示されるデバイスの表示とドライバの内容が一致せず、【@】を押すと【[]】が入力されるといった Ð ハードウェアデバイス自動換売とモデルを確認して DAへ3 を分け イスのが多な場合は、「ディスの使用」を分けのしてできた。 17 10495 1070 種類 /102 英語キーボードまたは Microsoft Natural PS/。 キーボート セーザード ダビダー 問題が発生します。 20F94/81705686502 以下の手順にて正常に復帰させることが可能です。 アイメンロション・ 製造元 (標準キーボード) 場所:キーボードボートに接続されています コリノコメを除ったモデドイスは正常に動作しています < 10.00 ( 20.00) ※ OSによってはデバイスマネージャー上のキーボードが最初から英語キーボードになっている場合がありますが、日本語入力が問 題なく行える(例:@が正常に入力できる)場合は、日本語キーボードに切り替える必要はありません。そのままご使用ください。 ※ ご使用のモデルによっては、下記のメッセージが表示され ます。メッセージが表示された場合は【はい】をクリック Windows Me の場合 197/01-74250- 70/748-します。 【スタート】→【設定】→【コントロールパネル】の順に 選択し、【システム】をダブルクリックします。
   【デバイスマネージャー】タブを選択します。 7 【すべてのハードウェアを表示】 ラジオボタンを選択し、 OK ++>/UI 【製造元】から(標準キーボード)を、【モデル】から現在 ※ クラシック表示に設定されている場合は、【スタート】 お使いの日本語キーボード名を選択して【次へ】 ボタンを ▲ Windows じよって、このデバイスドライバはかードウェアと互換性があることを確認できなかったため、このデバイスをインストールしなしことをお勧めします。ドライバに互換性力ない場合、ハーやフィアが正しく動行しないことがあります。また、ユンピューが広や安定になったり、そことが新したないなるの話性もあります。このドライバルインストールを展行しますが、 【コントロールパネル】→【システム】→【ハードウェア】 3 【キーボード】 アイコンをダブルクリックしキーボードを表 クリックします。 タブ→【デバイスマネージャー】→【キーボード】の順に クリックし、表示されている英語キーボードの名前をク 示させた後、英語キーボードの名前をダブルクリックします。 CHUND CUIZED N-POIR 707746 N7#-702 リックします。 ● 捕縛部に表示(2) 4 【ドライバ】タブをクリックし、【ドライバの更新】をクリッ 8【完了】をクリックします。 クします。 ヽードウェアの更新ウィザードの完了 )2 英語キーボードまたは Microsoft Natural PS/2 キーボー... 😰 [ Ð C ARTS このついたい-95円880958まで、インストームしたい 時代にません 2 英語キーボードまたは Microsoft Natural PS/2 キー: ith>) ##sten Microsoft 2001/07/01 5.1.2600.1106 Microsoft Wir \* # E74 70/17+03 2060 A080 E0800 パージョン・ デジタル諸名者: 8 【ドライバ更新の警告】 画面が表示されますので 【はい】 を OK キャンセル クリックします。 4 【ドライバ】タブを選択し、【ドライバの更新】ボタンを 9 【閉じる】をクリックします。再起動する旨のメッセージ クリックします。 7500-ルパック(E) ドライバの運動後にデバイスの認識が失敗する場合、以 範にインストールしたドライリにロールパックします。 が表示された場合、【はい】をクリックするとすぐにコン 選択したドライバはりも、現在使用しているドライバの方がハードウェアデバイスに塗していると思われます。選択したドライ バを使用しますが。 前除し ドライパネアンインストールします (上級者用)。 ピュータを再起動します。 OK \*\*/201 CRUID CRUZED 日本語 PS/2 キーボード (106/109 キー Ctrl+英敬)のプロパティ 5 【一覧または特定の場所からインストールする(詳細)】を 05/08/2000 Microsoft Co ドライバの日付: ● 日本語 PS/2 キーボード (106/109 キー Ctrl+英敬) クリックし、【次へ】をクリックします。 9【デバイスドライバの更新ウィザード】画面が表示され ブロ/分歩 日付: Microsoft 2001/07/01 5.1.2600.1106 Microsoft Wind このデバイス用に読み込まれているドライバファイルの詳細を表示するには、[ド] イバファイルの詳細』を切ったしてださい。このデバイス用のドライバファイルを 更新するには、[ドライバの更新] 各交りらりこてだない。 ますので【次へ】ボタンをクリックします。ドライバの ードウェアの更新ウィザードの開始 パージョン: デジタル署名者: インストールが開始されます。 E S ドライバの詳細(2). ドライバ ファイルの詳細を表示します。 ドライバの更新心. このデバイスのドライバを更新します。 ドライバファイルの詳細心 ドライバのロールパック(2) ドライバの更新(ねこデバイスの認識が失敗する場合、 新にインストーはまドライジンロールバックのます。 070101788 原除(1) ドライバ友アンインストールします (上級者用) このデバイス用に選択したドライバ油インストールする準備的できまし、 た。我のドライバを選択する場合は、回転3 をクリックしてくたたい。後日 ないは、しかくをクリックしてください。 5【ドライバの場所を指定する(詳しい知識のある方向け)】 ( III:3 AND AND ラジオボタンを選択し、【次へ】ボタンをクリックします。 Windows Vista の場合 (黄5四) (大大) \*\*>セル 更新にれたドライバを自動的に効率して、現在使用にれているドライ パン園を換えることができます。また、ほかのドライバを指定することもで 方法 2 方法 1 10 ドライバのインストール終了後、【完了】ボタンをクリッ 【スタート】→【コンピュータ】を右クリックし、【プロパ ┃前述の『方法1』の手順1~5までを行います。 ( )H 「を確定する ほしくみ」語のある方向けつ ティ】をクリックします。 クします。 2 コンピュータを参照してドライバソフトウェアを検索し ( 300) ##5/214 2 システムの左側に表示されるタスク一覧から【デバイスマ ます】をクリックします。 05日本語 (A01) キーボード (Ctrl + 英歌 ネージャ】をクリックします。管理者パスワード、または 6【特定の場所にあるすべてのドライバー覧を表示し、イン -確認のメッセージが表示されたら、【続行】をクリックし ■ ドライバンフトウェアの発動・日本語 FS(2 4ーボード (106/109 4ー) ストールドライバを選択する】ラジオボタンを選択し、 ます。 【次へ】ボタンをクリックします。 たドライバ ソフトウェアを検索します(5) 更新されたドライ 用で検索します。 ( 77) 5374 PE: 70627: 20029: 20040: 5374088 Sride(R) + Sride(R) + Silizi MB C PROMINENT CON 11 手動でコンピュータを再起動します。 〈戻る旧( 法へ ) キャンセル 3 コンピュータ上のデバイス ドライバの一覧から選択しま 3 リストより【キーボード】の左側に表示されている【+】 す】をクリックします。 をクリックして展開します。 Windows 2000の場合 )(イスマネーシャ イム(7) 路の(4) 第四(1) へんづ) 中 田 日 日 田 校 一 146(5) 日 ドライバ リンフトウエアの更新・131/332 単語ネーボードまたは Provout, Netwol PS/2 ネーオ 1 Administrators権限を持ったユーザーでWindowsにログ 8 【このデバイスクラスのハードウェアをすべて表示】 ラジ オボタンを選択し、【製造元】から(標準キーボード)、 オンします。 • #800... 2 【スタート】→【設定】→【コントロールパネル】の順に 選択し、【システム】をダブルクリックします。
   3 【ハードウェア】タブを選択し、【デバイスマネージャー】 ※ シスコム アリイス
   ※ シスコム アリイス
   ※ キュスコム・グラブラ
   ※ キュスコム・グラブラ
   ※ シューム・クラクラク
   ※ コンド・グライス アリイス
   ※ ブロッピー ディスカ ドライブ
   ※ ゴロッピー ディスカ ドライブ
   ※ ゴロッピー ディスカ ドライブ
   ※ ゴロッピー ドライブ コンドローラ
   ※ オコスと その目的ながインディング デット
   ※ ロコル
   ※ コニパーガル シリアル パス コンドロー 【モデル】から現在お使いの日本語キーボード名を選択し て【次へ】ボタンをクリックします。 ボタンをクリックします。 4 【キーボード】アイコンをダブルクリックしキーボードを表示 させた後、英語キーボートの名前をダブルクリックします。 プルイス ドライバの選択 このデバイスには、名のドライバをインストールしますか? Ð 4 表示されたキーボードデバイス名をダブルクリックします。 4 【互換性のあるハードウェアを表示】のチェックボックス 27-56月 単代の 第月(1) へん230 (中中) 二日日 二日 二月 月 3 名 をオフにします。 5 【モデル】ボックス内をスクロールして【日本語PS/2キー ボード(106/109キー)】をクリックし、【次へ】ボタン 0-8-F 2 7-32 F2-17 7-37-17979 8-9-17-07979 9-15-75-7579 9-15-75-75-75-1 1709-9 RAD (30.00) 445406 をクリックします。
- 5【ドライバ】タブを選択し、【ドライバの更新】 ボタンをク リックします。
  - - Windowsによって、このデバイスドライパがリードウェアと互換性があることを確認できなかったため、このデバイスをインストールしないことをお飲めします。ドラ イルに互換性性がない場合、ノードウェアが互い掛けしないことがあります。また、コンヒューの第一字会会になったり、完全に動作しないならず設計をあります。こ のドライバルイントールを提供して建立す

9 下の画面が表示されたら、【はい】をクリックします。

#### デバイスドライバのアップグレードウィザードが表示されます。

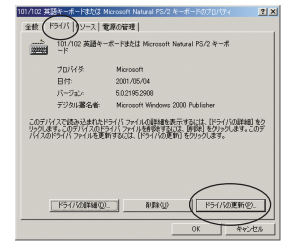

### 6【次へ】ボタンをクリックします。

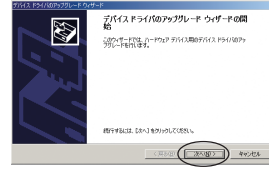

7 【このデバイスの既知のドライバを表示して、その一覧か ら選択する】ラジオボタンを選択して、【次へ】ボタンを クリックします。

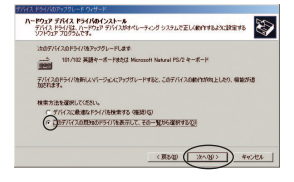

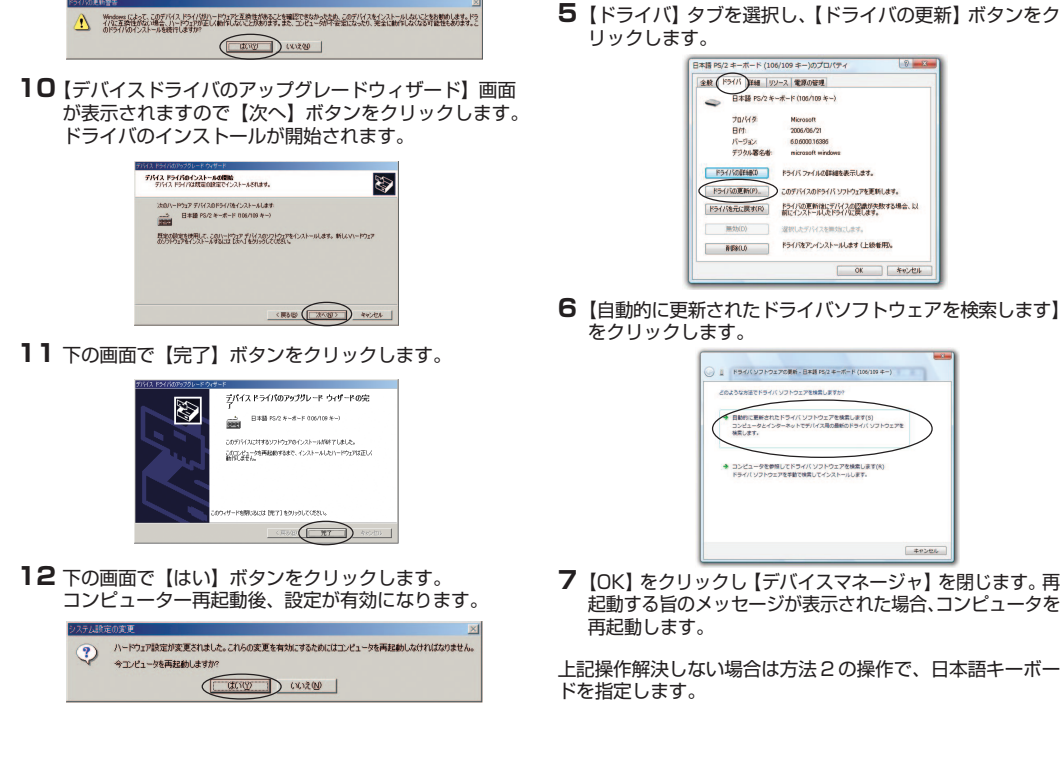

リックします。

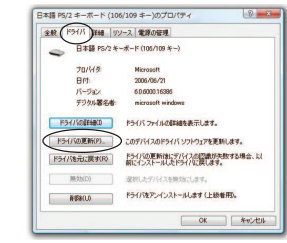

6【自動的に更新されたドライバソフトウェアを検索します】 をクリックします。

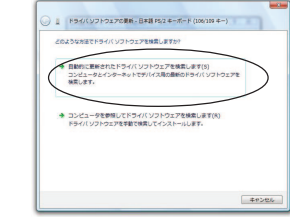

7 [OK] をクリックし 【デバイスマネージャ】 を閉じます。 再 起動する旨のメッセージが表示された場合、コンピュータを 再起動します。

上記操作解決しない場合は方法2の操作で、日本語キーボー ドを指定します。

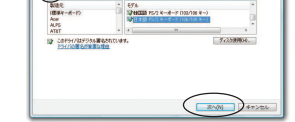

日本 100 日本 100 日本 100

◆ 「いたのでインストールするデバイスドライバを通用してください。 ◆ 「いたのです」「いたのではない」「たい」をつかりしていたい。その日・ルオルド

6 下記のメッセージが表示される場合は【はい】をクリック します。

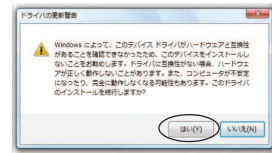

### 7 【閉じる】をクリックします。

3000

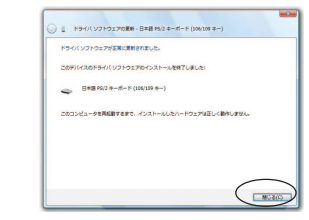

8 [OK] をクリックし 【デバイスマネージャ】を閉じます。再 起動する旨のメッセージが表示された場合、コンピュータを 再起動します。